## Karta pracy Temat 1.2. Komórki, do szeregu! Świat tabel

## Część I. Edycja tabeli

- 1. Zmodyfikuj utworzoną z nauczycielem tabelę, tak aby miała 8 wierszy i 6 kolumn.
- 2. Wypełnij tabelę tekstem:
  - w pierwszym wierszu wpisz następujące nagłówki kolumn: *Godziny lekcyjne, Poniedziałek, Wtorek, Środa, Czwartek, Piątek,*
  - w pierwszej kolumnie pod nagłówkiem Godziny lekcyjne wpisz czas trwania lekcji,
  - w kolejnych kolumnach pod nagłówkami z nazwami dni tygodnia wpisz zajęcia.
- 2. Wybierz jeden ze stylów z grupy **Style tabeli** w zakładce **Projektowanie**. Włącz opcję **Wiersze naprzemienne**.
- 3. Zmień kolor tła i kolor czcionki w komórce (lub komórkach) z twoim ulubionym przedmiotem.
- 4. Zaznacz pierwszy wiersz i zmień styl obramowania dolnej krawędzi tego zaznaczenia na podwójną linię ciągłą o grubości 1½ pkt.
- 5. Podziel wybrane komórki na dwie części, na przykład jeśli lekcje odbywają się z podziałem na grupy.
- 6. Dopasuj szerokość kolumn i wysokość wierszy do zawartości tabeli.
- 7. Zaznacz wszystkie komórki w tabeli i wybierz opcję Wyrównanie tekstu do środka w poziomie.
- 8. Zapisz pracę w Teczce ucznia pod nazwą plan\_lekcji.

## Część II. Planowanie i tworzenie tabeli

- 1. Utwórz nowy dokument.
- 2. Wpisz w pierwszym akapicie "Ptaki w mojej okolicy".
- 3. Przeanalizuj poniższy tekst i na jego podstawie zaprojektujcie w parach tabelę z informacjami o ptakach w twojej okolicy.

W Polsce żyje około 450 gatunków ptaków, a wśród nich kruk czy kawka. Kruk jest zdecydowanie większy od kawki – długość jego ciała dochodzi do 70 cm, podczas gdy u kawki to maksymalnie 35 cm. Kruk jest też znacznie cięższy od kawki – jego waga sięga nawet 2 kg, a kawki zaledwie 300 g. Kawka różni się od kruka także kolorem piór – jej upierzenie jest czarno-szare. Kruk jest w całości czarny, a jego pióra mają metaliczny połysk. Dzioby obu ptaków są czarne, ale u kruka jest on zakrzywiony i dłuższy niż u kawki. Kruki na wolności żyją średnio o 5 lat dłużej niż kawki, które dożywają 10 lat.

## Projekt tabeli:

| Liczba wierszy | Liczba kolumn | Nagłówki |
|----------------|---------------|----------|
|                |               |          |
|                |               |          |
|                |               |          |

- 4. W drugim akapicie wstaw zaprojektowaną tabelę użyj opcji **Tabela** z karty **Wstawianie**.
- 5. Wpisz do tabeli dane z tekstu. Pamiętaj o odpowiednich nagłówkach.
- 6. Wybierz dla swojej tabeli jeden z gotowych stylów opcja Style na karcie Projektowanie.
- 7. Wyróżnij komórkę z nazwą cięższego ptaka, zmieniając kolor jej tła skorzystaj z opcji **Cieniowanie** na karcie **Projektowanie**.
- 8. Zmień krój czcionki w pierwszym wierszu na Arial, a rozmiar na 14 pkt.
- 9. Cały tekst w tabeli wyrównaj do środka w poziomie karta Układ w Narzędziach tabel.
- 10. Dopasuj szerokość kolumn i wysokość wierszy do zawartości komórek tabeli.
- 11. Odszukaj w internecie informacje na temat sroki zwyczajnej. Dodaj odpowiednie elementy i dane do swojej tabeli.
- 12. Zapisz dokument w *Teczce ucznia* pod nazwą *ptaki*.